Septiembre 2023

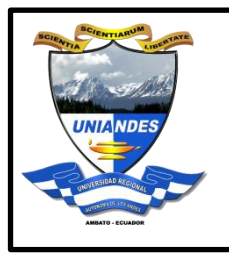

## UNIVERSIDAD REGIONAL AUTONOMA DE LOS ANDES "UNIANDES"

# Manual de Usuario para el acceso a la red Eduroam

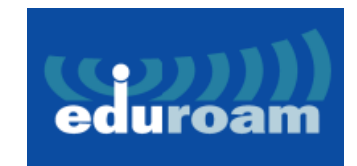

Ing. Víctor Proaño Mg. Administrador de Red Universidad Regional Autónoma de los Andes Telemática

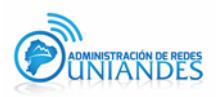

#### Objetivo

Establecer una guía para el usuario con acceso a la red inalámbrica eduroam de esta manera permitir el acceso a internet con diferentes tipos de dispositivos tecnológicos.

#### Justificación

Con la finalidad de mejorar el Servicio de Red Inalámbrica Institucional se ha difundido una nueva red inalámbrica (SSID) denominada eduroam, con el fin de mejorar la conectividad y seguridad entre la matriz y las extensiones de toda la red inalámbrica.

Esta nueva red estará disponible en todo el campus y reemplazará a las redes que actualmente se difunden en la matriz y extensiones

Las credenciales de acceso a la red eduroam son las mismas que se utilizan en el correo electrónico.

#### Alcance

El presente documento se aplicará en la Universidad Regional Autónoma de los Andes "UNIANDES" para mejorar la conectividad y seguridad en la institución.

#### Definiciones

- Contraseña: Serie secreta de caracteres especiales que permite a un usuario tener acceso a un archivo, ordenado o programa.
- eduroam: Servicio de Internet que ofrece conectividad y movilidad entre las distintas redes inalámbricas de investigación mundial y cobertura en los siguientes sitios:

eduroam Ambato Campus Universitario Dr. Gustavo Álvarez Gavilanes Phd

eduroam Ambato Campus CEO Dra. Corona Gómez Phd

eduroam Ambato Complejo deportivo

eduroam Riobamba Campus Universitario Dr. Gustavo Álvarez Gavilanes Phd

eduroam Puyo Campus Universitario Dr. Gustavo Álvarez Gavilanes Phd

eduroam Tulcán Campus Universitario Dr. Gustavo Álvarez Gavilanes Phd

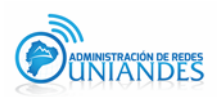

eduroam Ibarra Campus Universitario Dr. Gustavo Álvarez Gavilanes Phd eduroam Quevedo Campus Universitario Dr. Gustavo Álvarez Gavilanes Phd eduroam Babahoyo Campus Universitario Dr. Gustavo Álvarez Gavilanes Phd eduroam Santo Domingo Campus Universitario Dr. Gustavo Álvarez Gavilanes Phd

#### Responsabilidad y autoridad

El responsable de elaborar este manual de usuario es: Administrador de Red -Telemática

#### 1. Descripción

Es una infraestructura basada en la facilidad de RADIUS que utiliza como tecnología de seguridad para su conexión el estándar 802.1X para permitir la movilidad entre las distintas instituciones que la forman.

## Configuración GET EDUROAM WINDOWS

#### 1. https://www.geteduroam.app/

2. Elegir la opción de Windows:

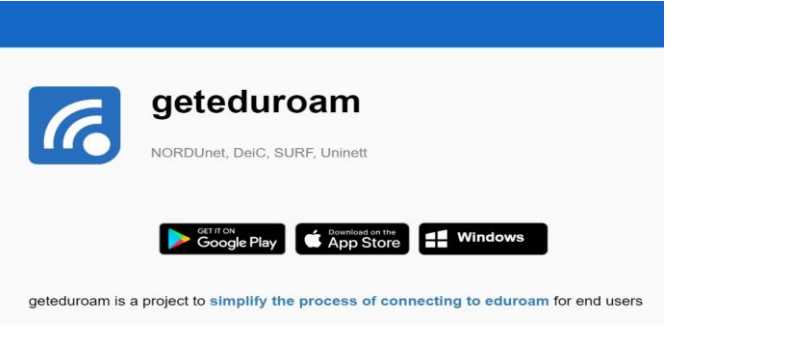

3. Ir a la carpeta donde se descargó el software y dar doble click

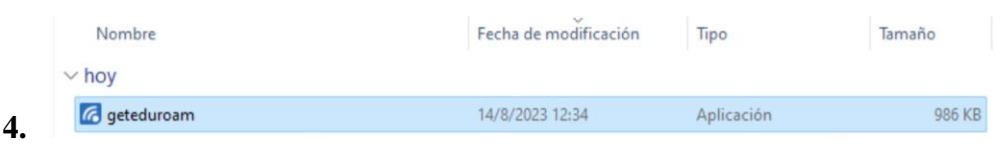

5. Elegir la institución a la que corresponde para una búsqueda más rápida colocamos Andes y después seleccionamos Universidad Regional Autónoma de los Andes:

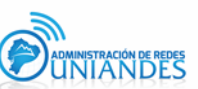

| ← Andes                       | ×          |
|-------------------------------|------------|
| Universidad Regional Autonoma | de los And |
| Badische Landesbibliothek     |            |
| Universitaet des Saarlandes   |            |
|                               |            |
|                               |            |
|                               |            |
|                               |            |
|                               |            |
|                               |            |

- 6. Dar click en "Next"
- 7. Instalar los nuevos certificados.

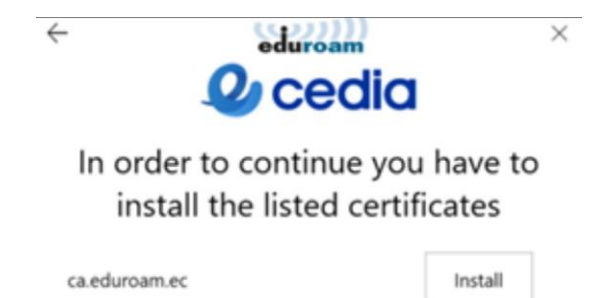

**8.** Colocar su correo electrónico y la contraseña del correo electrónico, verificar que estén bien sus credenciales de acceso, sin espacios al final del correo.

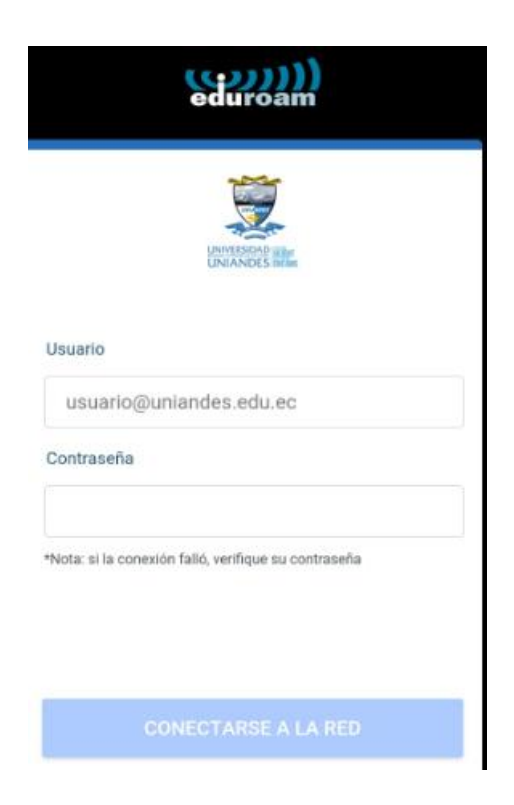

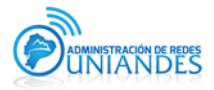

9. Dar click en "Connect" y ya se puede conectar en la red "eduroam"

| ← Wi-Fi                      |             |
|------------------------------|-------------|
| eduroam<br>Conectada, segura | ()          |
|                              | Desconectar |

## Configuración GET EDUROAM IPHONE

| 1. Desca                                                                 | rgar de                                          | App Store                                     | e getedu   | roam |
|--------------------------------------------------------------------------|--------------------------------------------------|-----------------------------------------------|------------|------|
| 16:11                                                                    |                                                  |                                               |            |      |
| Buscar                                                                   |                                                  |                                               |            |      |
| C                                                                        | getedur<br>Utilidades                            | oam                                           |            |      |
|                                                                          | ABRIR                                            |                                               | đ          |      |
| 3 CALIFICACIONES                                                         | EDAD                                             | CATEGORÍA                                     | DES        |      |
| 4.3                                                                      | 4+                                               |                                               |            |      |
| 黄黄黄黄宫                                                                    | años                                             | Utilidades                                    | ŝ          |      |
| Novedades                                                                | Histo                                            | rial de version                               | ies        |      |
| Versión 1.0.23                                                           |                                                  | Hace                                          | 1 a        |      |
| There is now supp<br>release supports<br>French, German,<br>Previsualiza | port for 8 lang<br>Catalan, Dutc<br>Greek, Norwe | uages; this<br>h, English,<br>gian, Spanisi n | nás        |      |
| 13:01                                                                    | ,                                                | 13:01                                         | duroa      |      |
| 0                                                                        |                                                  |                                               | 0          |      |
| eduroam conf                                                             | iguration                                        | eduro                                         | am configs |      |
|                                                                          |                                                  | Indiation                                     |            |      |
|                                                                          | Sector Advancement                               | ۵ (                                           | 2          |      |
| Hoy Juegos                                                               | Apps                                             | Arcade Bu                                     | scar       |      |

 Elegir la institución a la que corresponde para una búsqueda más rápida colocamos Andes y después seleccionamos Universidad Regional Autónoma de los Andes:

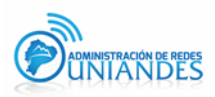

| ← Andes                             | ×     |
|-------------------------------------|-------|
| Universidad Regional Autonoma de lo | s And |
| Badische Landesbibliothek           |       |
| Universitaet des Saarlandes         |       |
|                                     |       |
|                                     |       |
|                                     |       |
|                                     |       |
|                                     |       |

- 3. Dar click en "Next"
- **4.** Colocar su correo electrónico y la contraseña del correo electrónico, verificar que estén bien sus credenciales de acceso, sin espacios al final del correo.

|                | eduroam                                 |
|----------------|-----------------------------------------|
|                | Ì                                       |
|                | UNITESIGAD URber<br>UNIANDES Inclas     |
| Usuario        |                                         |
| usuari         | o@uniandes.edu.ec                       |
| Contrasef      | a                                       |
| *Nota: si la ( | conexión falló, verifique su contraseña |
|                |                                         |
|                | CONECTARSE A LA RED                     |

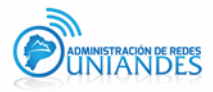

| 5. | Permitir | la conexión | poner Acceder |
|----|----------|-------------|---------------|
|----|----------|-------------|---------------|

| 16:13<br>App Store<br>eduroam                          | nal † I⊡ | 16:14<br>App Store | eduroam            | and LTE 🔳 |
|--------------------------------------------------------|----------|--------------------|--------------------|-----------|
|                                                        |          | 4                  | ced                | ia        |
|                                                        |          |                    | ¡Disfruta eduroam! |           |
|                                                        |          |                    | Wi-Fi está         |           |
| "geteduroam" quiere unirse a<br>la red Wi-Fi "eduroam" |          |                    | configurado        |           |
| Cancelar Acce                                          | der      |                    | Comenzar de nuevo  |           |
|                                                        |          |                    |                    |           |
|                                                        |          |                    |                    |           |
|                                                        |          |                    |                    |           |
|                                                        |          |                    |                    |           |
|                                                        |          |                    |                    |           |
|                                                        |          |                    |                    |           |

## Configuración GET EDUROAM ANDROID

1. Descargar de Play Store geteduroam

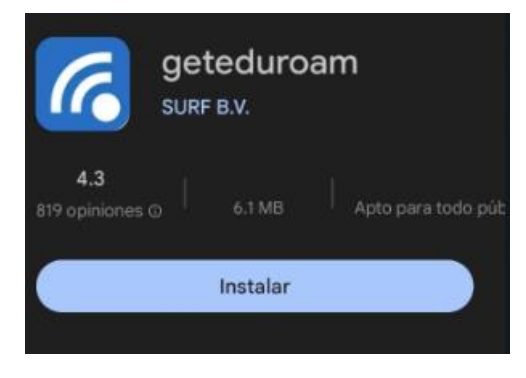

 Elegir la institución a la que corresponde para una búsqueda más rápida colocamos Andes y después seleccionamos Universidad Regional Autónoma de los Andes:

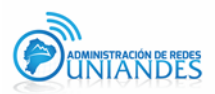

| ← Andes                             | ×      |
|-------------------------------------|--------|
| Universidad Regional Autonoma de le | os And |
| Badische Landesbibliothek           |        |
| Universitaet des Saarlandes         |        |
|                                     |        |
|                                     |        |
|                                     |        |
|                                     |        |
|                                     |        |

- 3. Dar click en "Next"
- **4.** Colocar su correo electrónico y la contraseña del correo electrónico, verificar que estén bien sus credenciales de acceso, sin espacios al final del correo.

|                          | (co)))<br>eduroam             |
|--------------------------|-------------------------------|
|                          | UNITSIGN IN<br>UNIANDES INF   |
| Usuario<br>usuario@unia  | ndes.edu.ec                   |
| Contraseña               |                               |
| *Nota: si la conexión fa | illó, verifique su contraseña |
| CON                      | ECTARSE A LA RED              |

5. Guardar la conexión

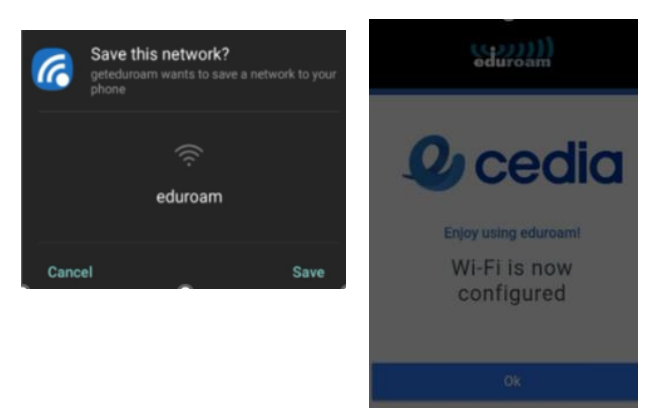

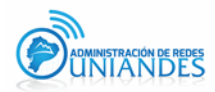

#### 1.1 Descripción para el Sistema Operativo Windows 10

#### 1.1.1. Ingresar al hipervínculo de Eduroam https://cat.eduroam.org/

| ← → C<br>Bienvenic<br>eduroam C                                                                                                    | ÉANT Association [NL]   https://cat.eduroam.org                                                                                                    | ☆ a                                                                                                    |
|----------------------------------------------------------------------------------------------------|----------------------------------------------------------------------------------------------------|----------------------------------------------------------------------------------------------------|
| Ver esta página<br>Acerca de<br>aduroam<br>Acerca de<br>aduroam CAT<br>Iéminos de uso<br>FAQ<br>Resortar un<br>troblema<br>Conviértete en<br>desarrollador de<br>CAT<br>Administrador de<br>aduroam | n Barrancor Català Cellina Deutsch Eldenvisă Eldenvisă Eldensi (GB) Esenăria Europa Honatski Italiano Intuviu Honde Bolaki Slovendărna Sinski Suom<br>La instalación de eduroam hecha fácil:<br>Dispositivos iOS de Apple<br>iPhone, iPad, iPod touch<br>Paquete construido para tu institución<br>Firmado digitalmente por la organización que<br>coordina eduroam: GÉANT Association | Barvar Portuouds Silovencina  Point de Inicio  Point de Inicio Point de Inicio Point de Inicio P |
| eduroam CAT - Ve<br><u>Cookie Policy</u> .                                                                                                    | Usuario de eduroam:<br>descarga tu instalador eduroam<br>sión CAT-1.1.4 © 2011-15 GÉANT on behalf of the GN3, GN3plus, GN4 consortia and others <u>Full Copyright and Licenses</u>                                                                                                    | European Commission Communications Networks, Content and<br>Technology                                                                                                    |

Figura 1. Página de Eduroam

1.1.2. Seleccionar la Universidad en este caso Universidad Regional Autónoma de los Andes "UNIANDES"

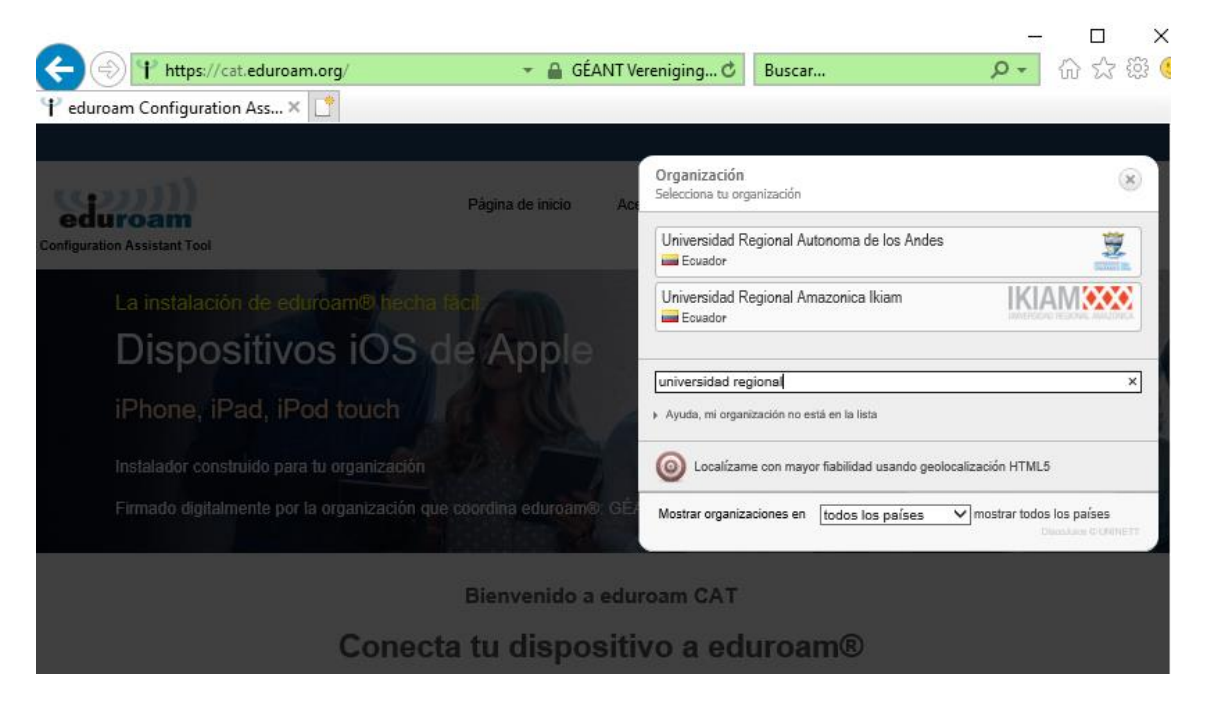

Figura 2.Lista de Universidades de Eduroam

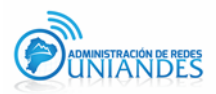

#### 1.1.3. Descargar el instalador para Eduroam

| Control of the second second s | ▼                                  | Vereniging C Bus | car           | ۶Ŧ                    | - □ ×<br>☆☆ ∰ (9)                      |
|----------------------------------------------------------------------------------------------------|------------------------------------|------------------|---------------|-----------------------|----------------------------------------|
| Configuration Assistant Tool                                                                                                    | Página de inicio                   | Acerca de Idiom  | a Ayuda       | Administrar           | Términos de uso                        |
| Universidad Regional Auto                                                                                                    | noma de lo                         | s Andes          |               |                       | selecciona otra                        |
| Si encuentras problemas deberías pedir ayuda a aquello<br>Esta entrada fue actualizada por última vez el: 2020-10-05 fi<br>Descarga el instalador para eduroam®<br>MS Windows 10, 11<br>Elige orro Instalador que quieras descargar                                                                                                    | s que te proporcionaron<br>4:53:47 | tu cuenta.       |               | یں<br>U               | NIVERSIDAD NEGHT<br>NIA DIOTES VIELANS |
|                                                                                                    |                                    |                  |               | I                     | CEDIA                                  |
| eduroam CAT - Versión <u>CAT-2.0.4</u> © 2011-2019 GÉANT Association<br>on behalf of the GEANT Projects funded by EU; and others <u>Full Copyrigh</u><br>and Licenses                                                                                                    | Aviso de privacida<br>nt eduroam®  | d de GÉANT       | European Comm | ission Communications | Networks, Content and<br>Technology    |

Figura 3.Lista de Instaladores de Eduroam

1.1.4. Una vez descargado el instalador adquirido, procedemos a ejecutar.

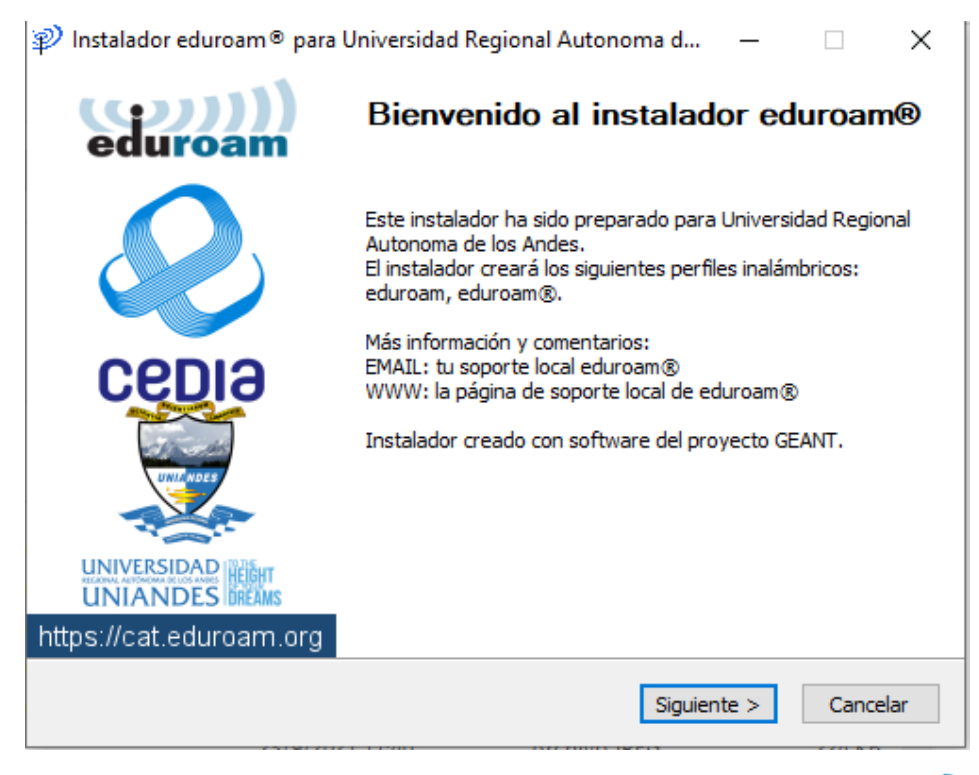

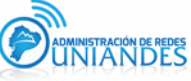

| 🜮 Instalador eduroam® para Universidad Regional Autonoma d                                                                                                    | _        |       | $\times$ |
|----------------------------------------------------------------------------------------------------|----------|-------|----------|
|                                                                                                    | S        | ))    | )))      |
|                                                                                                    | eu       | uro   | am       |
|                                                                                                    |          |       |          |
| P Instalador eduroam equiversidad Regional Autono                                                                                                    | oma de l | o ×   | 1        |
| El instalador funcionará adecuadamente sólo si eres un mier<br>Universidad Regional Autonoma de los Andes.<br>Haz click en OK para continuar con la instalación. | mbro de  |       |          |
| Aceptar                                                                                                    | Canc     | elar  |          |
|                                                                                                    |          |       |          |
| Nullsoft Install System V3,04                                                                                                    | nte >    | Cance | elar     |

Figura 4. Instalación eduroam

#### 1.1.5. Nos pide las credenciales del usuario

| 🦈 Instalador eduro      | am para Universidad Regional Autonoma de I | _     |                    | $\times$  |
|-------------------------|--------------------------------------------|-------|--------------------|-----------|
| Credenciales del        | usuario                                    | ec    | <b>)))</b><br>luro | )))<br>am |
|                         |                                            |       |                    |           |
| Usuario:                |                                            |       |                    |           |
| Contraseña:             |                                            |       |                    |           |
| Repetir<br>contraseña:  |                                            |       |                    |           |
|                         |                                            |       |                    |           |
|                         |                                            |       |                    |           |
| Nullsoft Install System | n v3.0                                     |       |                    |           |
|                         | Inst                                       | talar | Cance              | elar      |
|                         |                                            |       |                    |           |

Figura 5. Credenciales del usuario

1.1.6.Ponemos el correo de la Institución Ejemplo: **correo@uniandes.edu.ec y la misma contraseña del correo**, después le damos clic a Instalar.

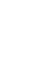

9

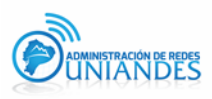

| 🦻 Instalador eduroam                              | n para Universidad Regi | onal Autonoma | a de I | _  |             | $\times$  |
|---------------------------------------------------|-------------------------|---------------|--------|----|-------------|-----------|
| Credenciales del us                               | suario                  |               |        | ed | )))<br>uroa | )))<br>am |
|                                                   |                         |               |        |    |             |           |
| Usuario:<br>Contraseña:<br>Repetir<br>contraseña: | correo@uniandes.edu.ec  |               |        |    |             |           |
| Jullsoft Install System v                         | 3.0                     |               |        |    |             |           |
|                                                   |                         |               | Instal | ar | Cance       | lar       |

#### Figura 6. Ejemplo de credenciales

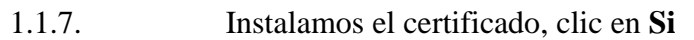

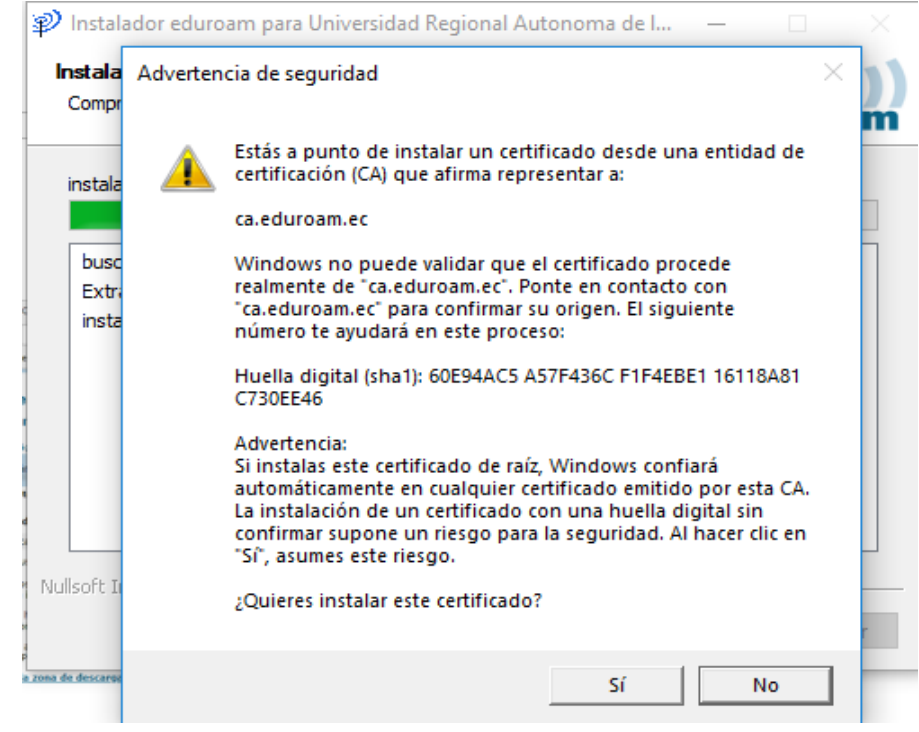

Figura 7. Instalación del certificado

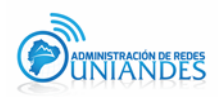

## 1.1.8. Aceptamos los permisos del Administrador y esperamos que se acabe de instalar el GEANTLink

| Instalador eduroam para Universidad Regional Autonoma de I                                                                                   | _                                      |                   | $\times$  |
|----------------------------------------------------------------------------------------------------|----------------------------------------|-------------------|-----------|
| <b>Instalación</b><br>GÉANTLink                                                                                                    | edi                                    | <b>))</b><br>Iroa | )))<br>am |
| Install GEANTLink installer                                                                                                    |                                        |                   |           |
| bus Distalador eduroam para Universidad Regional Autonom<br>Ext<br>ins<br>Ext<br>Ext<br>Ext<br>Ext<br>Ext<br>Ext<br>Ext<br>Ext<br>Ext<br>Ext | na de los .<br>1 instalacio<br>ermisos | ×                 |           |
| Ins                                                                                                    | Acept                                  | ar                |           |
| Nullsoft Install System v3.0 < Atrás Siguier                                                                                                 | nte >                                  | Cance             | elar      |

#### Figura 8. Instalación GEANTLink

1.1.9. Después que se finalizó la instalación buscamos la red wifi eduroam y verificamos su exitosa conexión

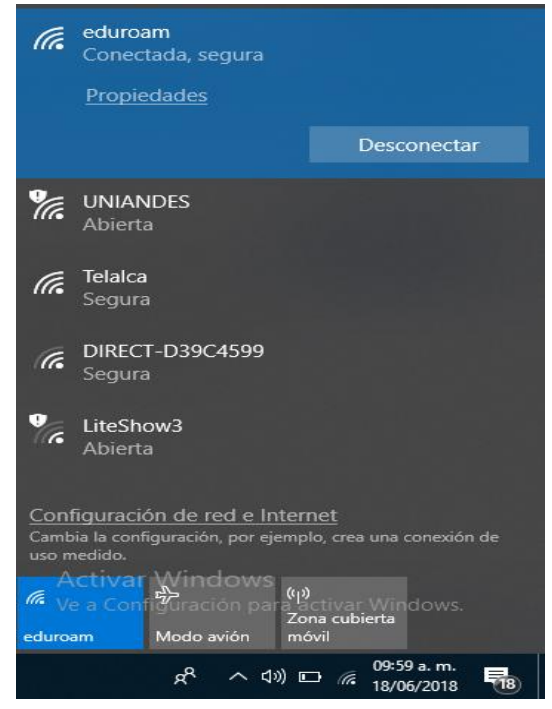

Figura 9. Verificación de la conexión de red wifi Eduroam Windows 10

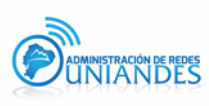

#### 1.2 Descripción para el Sistema Operativo iOS

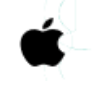

Nota: Para la plataforma MAC OS se recomienda utilizar el navegador

**SAFARI.** Para la instalación de eduroam se ingresará al sitio <u>https://cat.eduroam.org/?lang=es</u>, en donde visualizará la siguiente página:

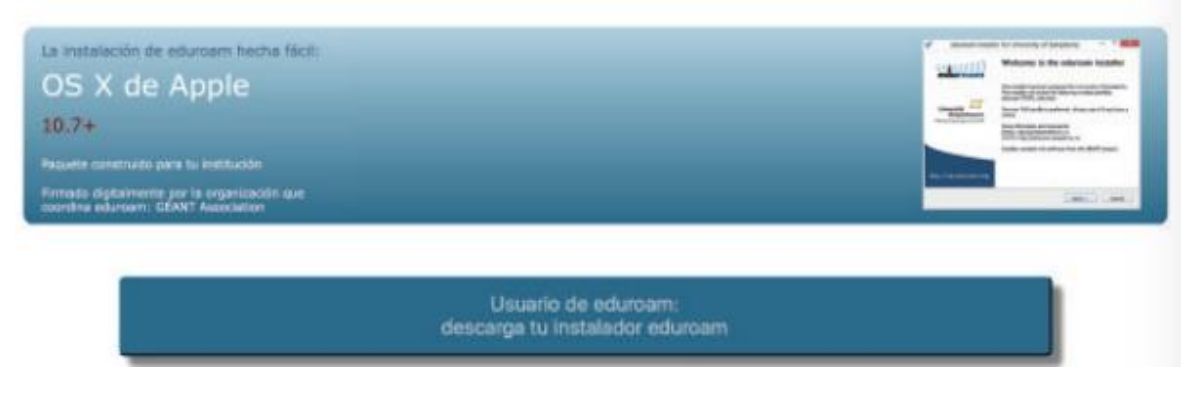

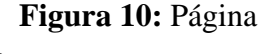

eduroam.

1.2.1 En la página indicada, acceder a Usuario de eduroam, lo cual presentará una ventana para elegir la institución a la que se pertenece, en nuestro caso, Universidad Regional Autónoma de los Andes UNIANDES.

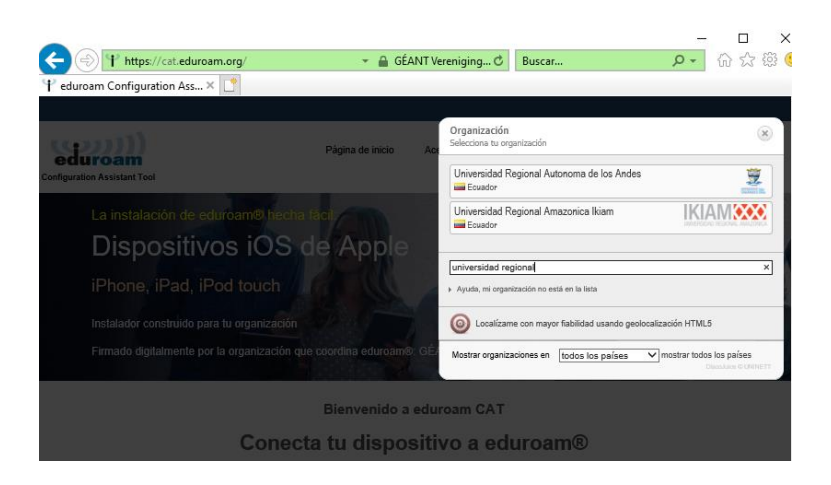

Figura 11: Lista de universidades disponibles para eduroam.

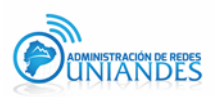

1.2.2 Al seleccionar la opción **"Universidad Regional Autónoma de los Andes"**, se desplegará una lista de instaladores para diferentes plataformas.

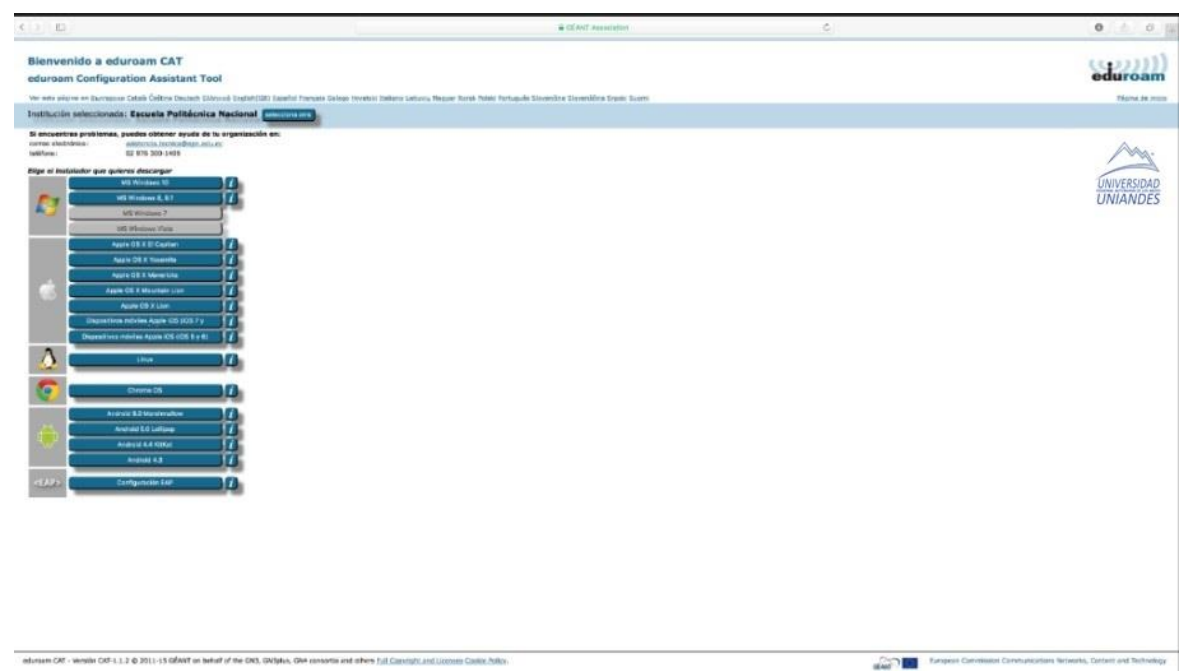

**Figura 12:** Lista de instaladores eduroam para diferentes plataformas.

1.2.3 Para el caso de mac os, seleccionar Apple OS X El Capitan

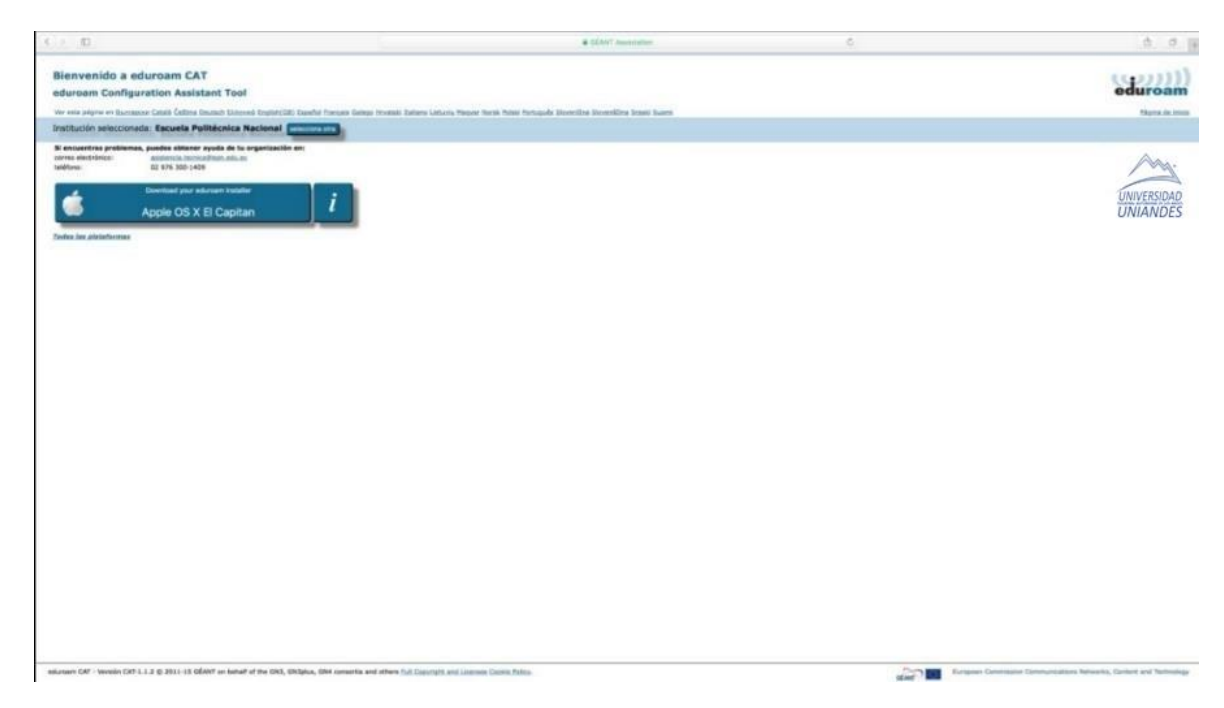

**Figura 13:** Instalador Apple OS X El Captain para dispositivos con plataforma Mac OS.

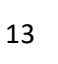

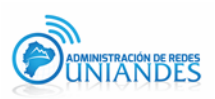

**1.2.4** Al ejecutar el instalador, se mostrará la pantalla **¿instalar "eduroam"?** 

| ) • 0 < > |                                           | Perfiles                             |                              |            | Q Buscar  |
|-----------|-------------------------------------------|--------------------------------------|------------------------------|------------|-----------|
| Pe        | ¿Instalar "eduro<br>Este perfil configura | am"?<br>ará su Mac para lo siguiente | : 2 Certificados y           | Red Wi-Fi. |           |
|           | Mostrar perfil                            |                                      |                              | Cancelar   | Continuar |
|           |                                           | Firmado                              | GÉANT Associa                | ation      |           |
|           |                                           | Instalado                            | 21 mar 2016 7:               | 38 a.m.    |           |
|           |                                           | Ajustes                              | Certificado<br>ca.eduroam.ec |            |           |
|           |                                           |                                      | Red Wi-Fi<br>eduroam         |            |           |
|           |                                           |                                      | Certificado<br>ca.eduroam.ec |            |           |
|           |                                           | DETAILER                             |                              |            |           |
| + -       |                                           |                                      |                              |            |           |

Figura 14: Instalador del perfil eduroam en dispositivos con Mac OS.

• Nombre de usuario: Correo institucional

1.2.5 A continuación, se presentará la pantalla de ingreso a eduroam con los siguientes parámetros:

| 00        |                                                   | Perfiles                                                                             | Q. Buscar |
|-----------|---------------------------------------------------|--------------------------------------------------------------------------------------|-----------|
| erfiles ( | Introduzca los ajuste                             | es para "eduroam":                                                                   |           |
|           | Introduzca los ajuste<br>Nombre de usu<br>Contras | es para la red de empresa "eduroam":<br>ario: correo@uniandes.edu.ec<br>eña: ••••••• |           |
|           | Cancelar                                          | Anterio                                                                              | Instalar  |

**Figura 15:** Ingreso de credenciales de acceso en dispositivos con plataforma Mac OS

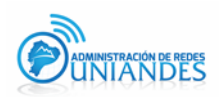

1.2.6 Se visualizará una ventana, la cual indicará que el perfil ha sido instalado correctamente.

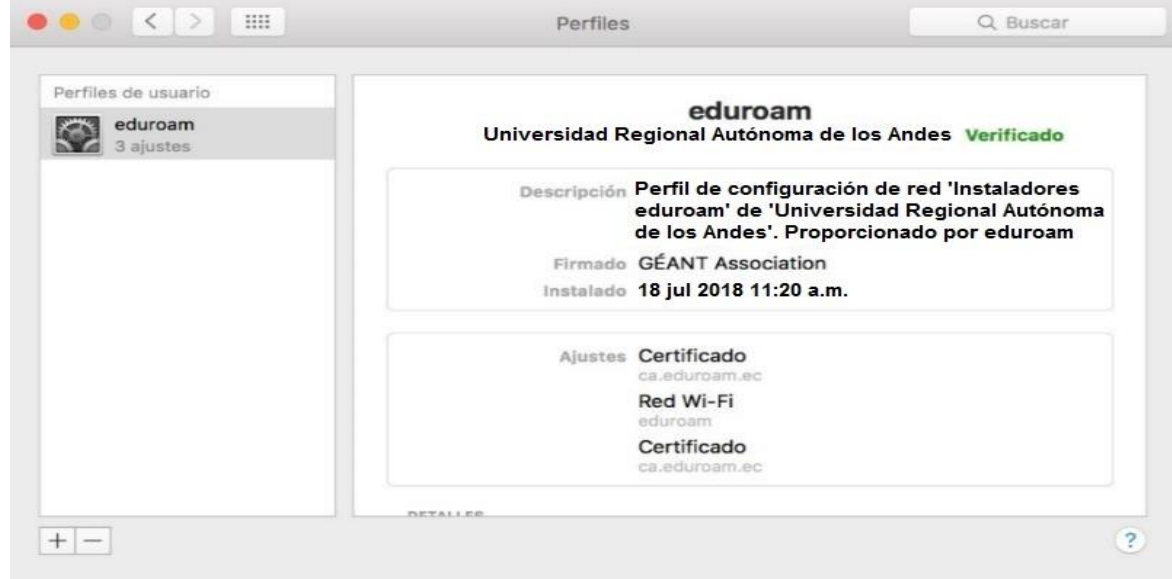

Figura 16: Ventana del Perfil eduroam

1.2.7 Verificación de conexión exitosa a eduroam.

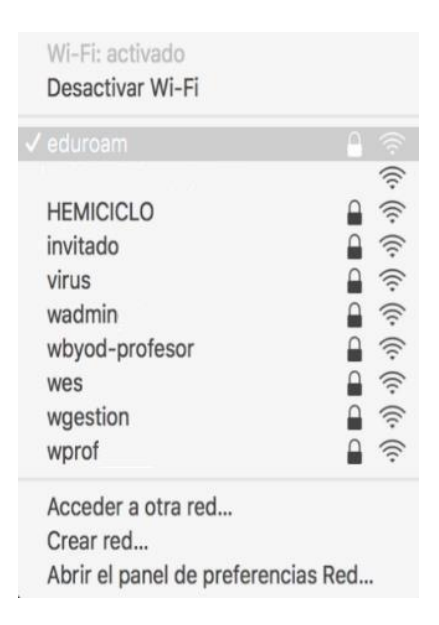

Figura 17: Dispositivo con Mac OS conectado a la red eduroam.

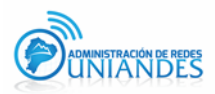

#### 1.3 Acceso mediante la plataforma Android usando la Play Store.

| Sí > |
|------|
|      |
| ((*  |
| (îi  |
| (((• |
| ିନ   |
|      |

1.3.1 Se debe verificar la disponibilidad de la red eduroam:

Figura 18: Disponibilidad de la red eduroam

1.3.2 En el dispositivo android, se debe ingresar a la Play Store en donde se encuentra disponible la aplicación **eduroam CAT**, la cual debe ser instalada.

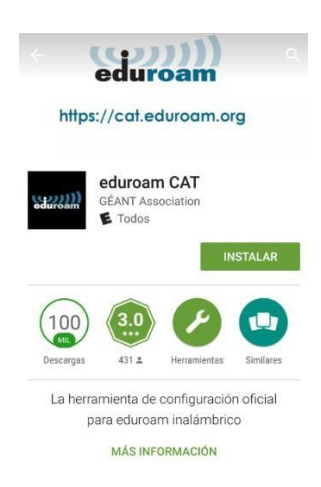

Figura 19: Descarga de aplicación eduroamCAT de Play Store.

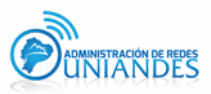

1.3.3 Dentro de la aplicación eduroamCAT, se visualiza la lista de universidades en donde la red eduroam está disponible, en nuestro caso seleccionar Universidad Regional Autónoma de los Andes.

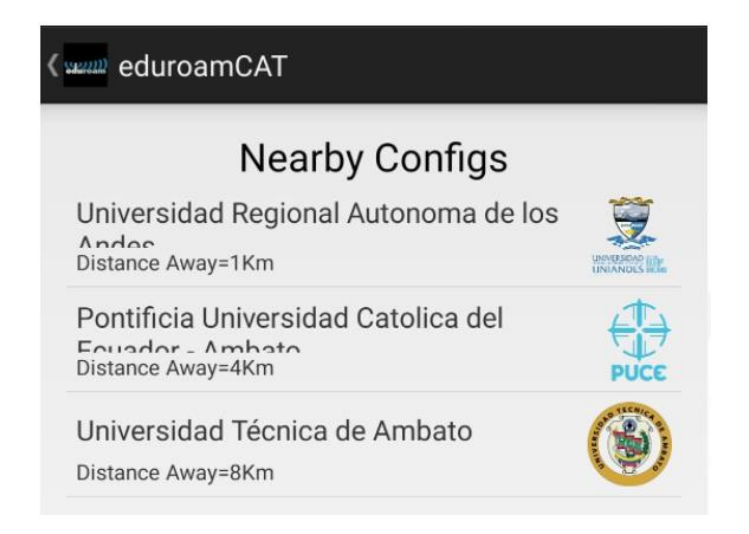

Figura 20: Lista de universidades disponibles para eduroam.

1.3.4 Al seleccionar la opción **"Universidad Regional Autónoma de los Andes"**, se debe instalar el fichero de configuración que se presenta.

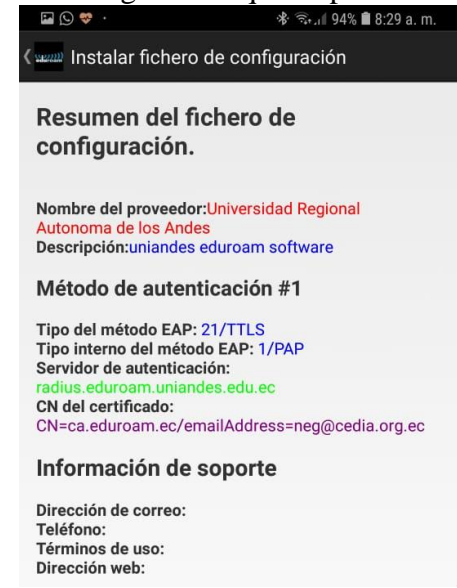

Figura 21: Instalación del fichero de configuración de eduroam.

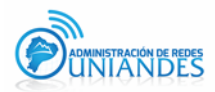

1.3.5 Para instalar el perfil de eduroam se debe completar las credenciales de acceso a eduroam con la siguiente información:

.

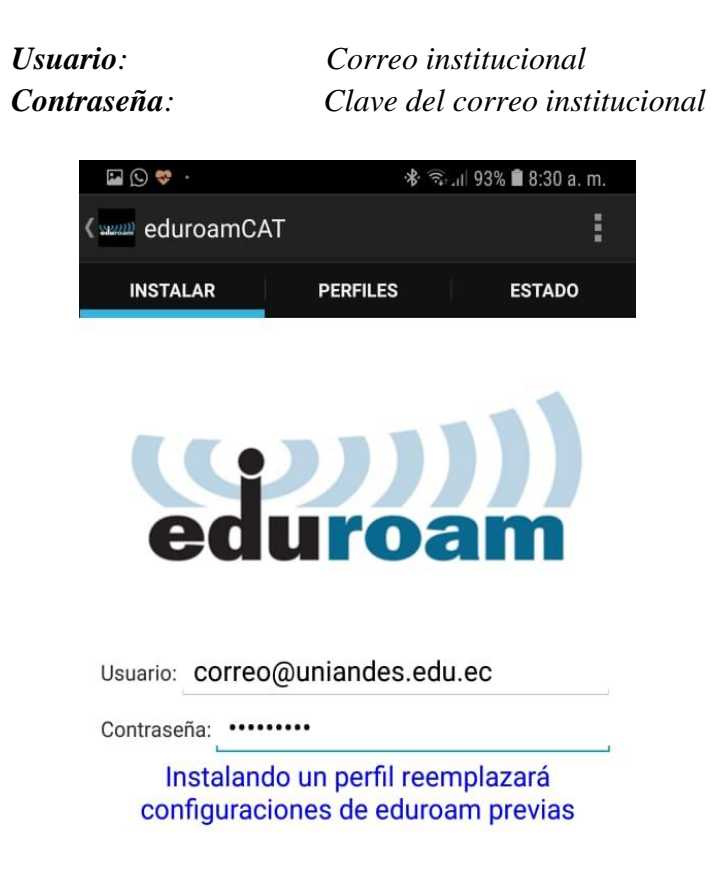

Figura 22: Ingreso de credenciales de acceso para el perfil eduroam.

1.3.6 Si las credenciales de acceso han sido ingresadas de manera correcta, se visualizará que el perfil ha sido instalado.

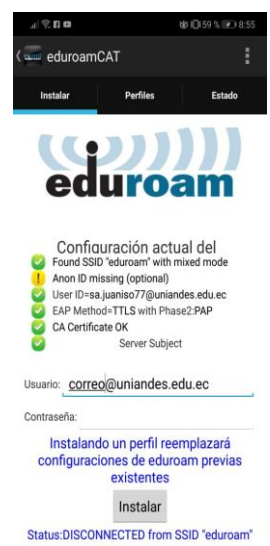

Figura 23: Perfil eduroam instalado correctamente.

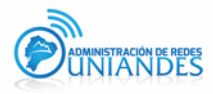

1.3.7 Verificación de conexión exitosa a eduroam.

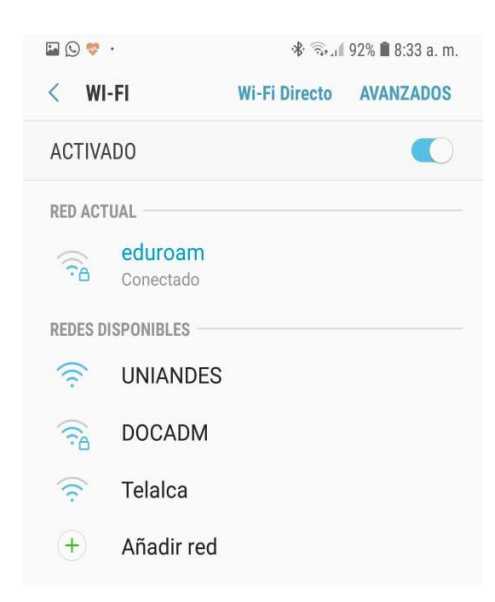

Figura 24: Dispositivo Android conectado a red eduroam haciendo uso de la Play Store.

#### 1.4 Configuración Manual de la red eduroam:

Al ingresar a la red eduroam se debe realizar algunas configuraciones como se indica a continuación:

Mantener aplastado en la red eduroam hasta que aparezca las siguientes opciones

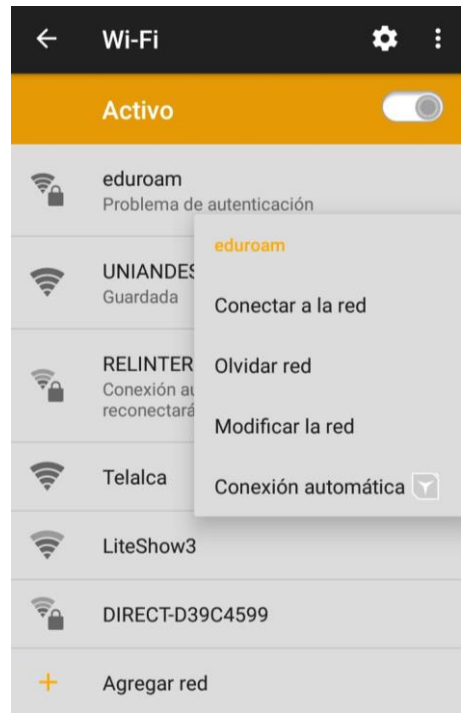

Figura 25: Dispositivo Android /Iphone configurado manualmente

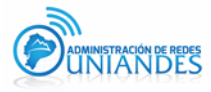

Seleccionar Modificar la red y poner lo siguiente.

| eduroam             |      |  |
|---------------------|------|--|
| Método de EAP       |      |  |
| TTLS                |      |  |
| Autenticación de fa | se 2 |  |
| PAP                 |      |  |
| Certificado de CA   |      |  |
| Selecciona          |      |  |
| Identidad           |      |  |
|                     |      |  |
| Identidad anónima   |      |  |
|                     |      |  |
| Contraseña          |      |  |
|                     |      |  |
|                     |      |  |
|                     |      |  |

Figura 26: Configuración de los parámetros

| Método de EAP:           | TTLS. |
|--------------------------|-------|
| Autenticación de fase 2: | PAP.  |

Ingreso de credenciales de acceso a la red eduroam:

| Identidad:         | Correo institucional.          |
|--------------------|--------------------------------|
| Identidad anónima: | Dejar en blanco, no completar. |
| Contraseña:        | Clave de correo institucional. |

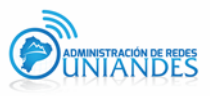